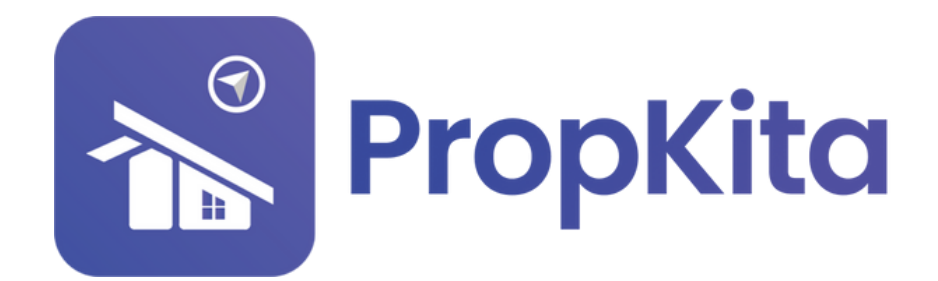

|               |              | =                                                                                                    |                                     | ± ÷ € \$<br>۵ (17% میں 17% میں 20 میں 20 میں 20 میں 20 میں 20 میں 20 میں 20 میں 20 میں 20 میں 20 میں 20 میں 20 میں 20 میں 2 |
|---------------|--------------|----------------------------------------------------------------------------------------------------|-------------------------------------|----------------------------------------------------------------------------------------------------|
| >             | 9            | Dashboard                                                                                                    |                                     | ¥ Super Admin ∨                                                                                                    |
|               |              | Dashboard                                                                                                    |                                     |                                                                                                    |
|               |              | Hello, Super Admin                                                                                                    |                                     | 11:38:49 AM                                                                                                    |
|               |              |                                                                                                    |                                     | Tuesday, 5 March 20                                                                                                    |
| 🔒 Dashboar    |              |                                                                                                    |                                     |                                                                                                    |
| . Desident    |              | Demo Property                                                                                                    | - C                                 | Screen Online                                                                                                    |
| -to Resident  | Verification | Contraction of the local division of the local division of the loc |                                     | screen option                                                                                                    |
| Le Visitor Ap | proval       |                                                                                                    | Overview Assets Information         | Notices                                                                                                    |
| Vacant Period | ossession    |                                                                                                    | Manage by                           |                                                                                                    |
|               |              |                                                                                                    | PropHero                            | Kapihan invitation to business<br>owners                                                                                    |
| 🕎 Defects     |              |                                                                                                    | Address                             | 01 Feb 2024                                                                                                    |
| 💥 Maintena    | nce 🗸        | 11                                                                                                    | Demo TH, 42100, Cyberjaya, Selangor |                                                                                                    |
|               |              |                                                                                                    | 0123456789                          | Notice of water disruption<br>01 Feb 2024                                                                                   |
| Facility      |              | E                                                                                                    | Email                               |                                                                                                    |
| Access        |              |                                                                                                    | demoTH@yopmail.com                  |                                                                                                    |
| St. Dug Depen |              |                                                                                                    |                                     |                                                                                                    |
| X Bug kepo    |              | Ma Ma                                                                                                    |                                     |                                                                                                    |
| Enguiry       | ~            |                                                                                                    |                                     |                                                                                                    |

## USER MANUAL (FACILITY) MANUAL PENGGUNA (FASILITI)

PROPKITA SYSTEM DASHBOARD

Dwibahasa

## Tutorial 6 1 - Create Facility

**Create Facility** displays a **list of facility categories**, such as the Indoor category. Users can **update** or **delete** these categories as needed.

Laman ini memaparkan **senarai kategori kemudahan** seperti kategori Indoor. Pengguna boleh **mengemas kini** atau **memadam** kategori mengikut keperluan.

|                              | =                                                                | ပ္စ 🕥 📌 🖓 နုမာer Admin _                  |
|------------------------------|------------------------------------------------------------------|-------------------------------------------|
|                              | ractity / Create<br><b>Create Facility</b><br>Hello, Super Admin | 10:24:50 AN<br>Wednesday, 27 November 202 |
| n Dashboard                  | Demo Property Indonesia 🔹 C                                      | Add New Category                          |
| Y Visitor Approval           | Facility Category List of Facility                               |                                           |
| 🔎 Vacant Possession          |                                                                  |                                           |
| n Defects                    | Search_                                                          |                                           |
| 🗙 Maintenance 🗸              | Image Category Name                                              | Action                                    |
| H Facility                   | Outdoor Outdoor                                                  | Update Delete                             |
| Create Facility              | Indoor                                                           | Update Delete                             |
| Facility Booking     Parking | Staycation                                                       | Update Delete                             |
| 🗣 Access 🗸 🗸                 | Swimming Pool                                                    | Update Delete                             |
| 🔆 Bug Report                 |                                                                  | Rows per page: 10 ❤ 1-4 of 4 < >          |
| 🗣 Enquiry 🗸                  |                                                                  |                                           |
|                              |                                                                  |                                           |

To add new facility category, click on **Add New Category** and complete the form. Once all details are completed, click **Save**.

Bagi menambah kategori kemudahan baharu, klik pada **Add New Category** dan lengkapkan borang tersebut. Setelah semua butiran diisi, klik **Save**.

|                                   |       |                         |                            |            |          | င္ခ်ိဳ က် <sub>ဆြ</sub> ေဒ Super Admin – |
|-----------------------------------|-------|-------------------------|----------------------------|------------|----------|------------------------------------------|
|                                   |       | Create Fac              | Register Facility Category | (          | 3        | 10:26:13 AM                              |
|                                   |       | Hend, Super Admin       | Category Image             |            |          |                                          |
| n Dashboard                       |       | Demo Property Indonesic |                            |            | C        | Add New Category                         |
| 20 Resident Verific               | ation |                         |                            |            |          |                                          |
| 🚉 🖌 Visitor Approva               |       | Facility Category       |                            |            |          |                                          |
| 🔎 Vacant Possess                  |       | Search                  | Banner image               |            |          |                                          |
| f Defects                         |       |                         | Category Name              |            |          |                                          |
| 🗶 Maintenance                     |       | Image                   | Enter category name        |            |          | Action                                   |
| HI Facility                       |       | <b>\$</b>               | Remark                     |            |          | Update Delete                            |
| Create Facili                     | ty    | 6                       | eg: Behind Block A hall    |            |          | Update Delete                            |
| <ul> <li>Facility Book</li> </ul> |       |                         |                            |            |          |                                          |
| Parking                           |       |                         |                            |            | 4        |                                          |
| Access                            |       |                         |                            |            |          | Update Delete                            |
| 畫 Bug Report                      |       |                         |                            | Close Save | Rows per | page: 10 * 1-4 of 4 < >                  |
| 🗣 Enquiry                         |       |                         |                            |            |          |                                          |

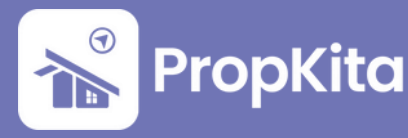

**List of Facility** shows the **facilities available on the property**, such as a gymnasium or futsal court. Users can **update** or **delete** facilities and search for specific ones if the list is extensive.

Laman ini menunjukkan **kemudahan yang tersedia di hartanah**, seperti gimnasium atau gelanggang futsal. Pengguna boleh **mengemas kini**, **memadam** kemudahan, dan mencari kemudahan tertentu jika senarai terlalu panjang.

|            |                                                       |   | Facility / Cred<br>Creat<br>Hello, Super | te Facility<br>Admin     |                   |                       | 10:25:16 AN<br>Wednesday, 27 November 202 |
|------------|-------------------------------------------------------|---|------------------------------------------|--------------------------|-------------------|-----------------------|-------------------------------------------|
| *          | Dashboard<br>Resident Verificatio                     | n | Demo Prope                               | rty Indonesia            | • C               |                       | Add New Facility                          |
| <b>.</b> - | Visitor Approval                                      |   | Facility Co                              | ategory List of Facility |                   |                       |                                           |
| <u>م</u>   | Vacant Possession                                     |   | ( tarre                                  |                          |                   |                       |                                           |
| ŵ          | Defects                                               |   |                                          |                          |                   |                       |                                           |
| ×          | Maintenance                                           | ~ |                                          | Facility Name            | Facility Category | Remark                | Action                                    |
| H          | Facility                                              | ^ | ~                                        | Gymnasium                | Indoor            | Gym Facility          | Update Delete                             |
|            |                                                       |   | ~                                        | Futsal Court             | Indoor            | Futsal court facility | Update Delete                             |
|            | <ul> <li>Facility Booking</li> <li>Parking</li> </ul> |   | ~                                        | Staycation 1             | Staycotion        | staycation            | Updote Delete                             |
| ۰          | Access                                                | ~ | ~                                        | Badminton Court A        | Indoor            | Level 4 Block C       | Update Delete                             |
| *          | Bug Report                                            |   |                                          | Garden                   | Outdoor           | null                  | Update Delete                             |
| •          | Enquiry                                               | ~ |                                          |                          |                   | Provid                | neronner 10 x 1-5.elfs ( )                |
|            |                                                       |   |                                          |                          |                   | nows                  |                                           |

To add a new facility, click **Add New Facility**, complete the form with details needed. Include charges and remarks, then click **Save**.

Bagi <mark>menambah kemuda</mark>han baharu, klik **Add New Facility**, lengkapkan borang tersebut dengan maklumat yang diperlukan. Tambah caj dan catatan, kemudian klik **Save**.

|                          | =                                              |                        | S 💷 🍕 况 Silper Admin 🗸                     |
|--------------------------|------------------------------------------------|------------------------|--------------------------------------------|
|                          | rectiny / Create Facility<br>Rete, Super Admin |                        | 11:04:03 AM<br>Wednesdoy, 27 November 2014 |
| R Dashboord              | Demo Pronerty Indonesia                        | Bogister Facility      | O Add New Feeliny                          |
| 20 Resident Verification |                                                | Details                |                                            |
| ≜r Visitor Approval      | Facility Category List of Facility             | Focility Impages       |                                            |
| P Vacant Possession      |                                                |                        |                                            |
| n Defects                |                                                | Donner image           |                                            |
| 🛪 Mointenance 🗸          | Facility Name                                  | O files (D B in 1      | otal) Action                               |
| H Facility A             | ~ Oymnasium                                    | Category               | Sipdete Delete                             |
| + Crecte Facility        | <ul> <li>Futsal Court</li> </ul>               | Choose Category        | - Vortere Detete                           |
| Facility Booking         |                                                | Facility Name          |                                            |
| - Parking                | V Staycation 1                                 | Enter Focility Nome    | Spdate Detete                              |
| 🗣 Access 🗸 🗸             | V Bodminton Court &                            | Billing item           | Spdate Dalate                              |
| 査 Bug Report             | Garden                                         | seect bing ten         | Update Delete                              |
| 🐴 Inquity 🗸 🗸            |                                                | Pieces select Property | ·                                          |
| ≜ 100 ×                  |                                                | Charges                |                                            |
| E Survey                 |                                                | No data avaliable      |                                            |
| T Morketplace            |                                                |                        |                                            |
| 🖺 Gote Poss 🗸 🗸          |                                                | Remark                 |                                            |
| 🕍 Community 🗸 🗸          |                                                | eg, senna sock a nar   |                                            |
| 🖩 Property 🗸 🗸           |                                                |                        |                                            |
| 🌵 Energy Man 🗸           |                                                |                        |                                            |
| 🗄 transaction 🗸 🗸        |                                                |                        |                                            |
| L ming ~                 |                                                |                        |                                            |
| 🖹 Report 🗸 🗸             |                                                |                        |                                            |
| ®o Configuratio ↓        |                                                |                        |                                            |
| Auditlog                 |                                                |                        |                                            |
|                          |                                                |                        |                                            |

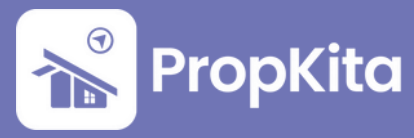

## 2 - Facility Booking

**Facility Booking** displays a list of facilities booked in the property. Users can search by **booking ID** or sort by **start and end dates** or **status**.

**Tempahan Kemudahan** memaparkan senarai kemudahan yang telah ditempah di hartanah. Pengguna boleh mencari berdasarkan **ID tempahan** atau menyusun mengikut **tarikh mula**, **tarikh tamat**, atau **status**.

|                                          | mente, augent avantes      |                                 |                         |                         |                    |                   |                |
|------------------------------------------|----------------------------|---------------------------------|-------------------------|-------------------------|--------------------|-------------------|----------------|
| Dashboard                                | Demo Property Indonesia    |                                 | • C                     |                         |                    | Create Booking    | E Expert Excel |
| <ul> <li>Resident Vertication</li> </ul> |                            |                                 |                         |                         |                    |                   |                |
| Visitor Approval                         | Booking List Calendar Faci | Ility Usage Facility Assessment |                         |                         |                    |                   |                |
| Vocant Possession                        | Search                     |                                 |                         |                         | Start and End Date |                   | Fiter          |
|                                          | Booking ID                 | User                            | from                    | те                      | Facility           | Stotus            | Action         |
| H Facility A                             | FB-2410-0000               | 1220h<br>Booked by Super Admin  | 30 Oct 2024<br>09:00 AM | 31 Oct 2024<br>11:00 AM | Oymnasium          | Approved          | View           |
| Create Facility                          | FB-2407-0001               | Azrul<br>+60183775687           | 29 Jul 2024<br>08:00 PM | 29 Jul 2024<br>10:00 PM | Bodminton Court A  | Approved          | View           |
| focility Booking                         | FB-2407-0000               | Aarul<br>+60103775587           | 29 Jul 2024<br>08:00 PM | 29 Jul 2024<br>10:00 PM | Bodminton Court A  | Approved          | Visw           |
| Access V                                 | FB-2406-0003               | Azrul<br>+6083775687            | 10 Jun 2024<br>06:00 PM | 10 Jun 2024<br>07:00 PM | Oymnosium          | (Approved)        | Vire           |
| Eug Report                               | FB-2406-0002               | Azrul                           | 10 Jun 2024             | 10 Jun 2024             | Oymnosium          | Approved          | (Visw)         |
| ingely v                                 | FB-2406-0001               | Aarul                           | 10 Jun 2024             | 10 Jun 2024             | Symposium          | Asserved          | Vire           |
| Task V                                   | EB-2405-0000               | +6083275687<br>Azrul            | 08:00 PM<br>10 Jun 2024 | 09:00 PM<br>10 Jun 2024 | Generation         |                   |                |
| Burvey                                   |                            | +6083775587                     | 08:00 PM                | 09:00 PM                |                    |                   |                |
| Morketplace                              | FB-2403-0002               | Booked by Super Admin           |                         |                         | Futsol Court       | Approved          | (View)         |
| 🕽 Gate Poss 🗸 🗸                          | FB-2403-0001               | Mgs<br>Booked by: Super Admin   |                         |                         | Futsol Court       | Approved          | View           |
| 🗧 Community 🗸 🗸                          | FB-2403-0000               | Mas<br>Booked by: Super Admin   | 06 Apr 2024<br>03:00 PM | 07 Apr 2024<br>12:00 PM | Futsol Court       | Concelled         | view           |
| Property V                               | FB-2402-0003               | Demo User<br>+60(23456789       | 15 May 2024<br>02:00 PM | 15 May 2024<br>03:00 PM | Gymnosium          | Concelled         | View           |
| Transaction                              | FB-2402-0002               | Aarul<br>+6083729487            | 18 Feb 2024<br>02:00 PM | 10 Feb 2024<br>03:00 PM | Gymnosium          | Approved          | Vire           |
| ↓ Billing ~                              | FB-2402-0001               | Aanul                           | 10 Feb 2024             | 18 Feb 2024             | Gymnosium          | Approved          | (View)         |
| Report 🗸                                 | 59-2402-0200               | Demo User                       | 16 May 2024             | 16 May 2024             | Generation         |                   |                |
| a Configuratio. 🗸 🗸                      | 10 2442 0100               | +60(23456789                    | 04:00 PM                | 05:00 PM                | ojanaan            |                   |                |
| Audit Log                                |                            |                                 |                         |                         |                    | Rows per page: 10 |                |

Users can create booking by clicking on **Create Booking**. Choose facility name and its purpose.

Pengguna boleh membuat tempahan dengan mengklik pada **Create Booking**. Pilih kemudahan yang ingin ditempah dan tujuan tempahan.

|                                                              | =                                      |                                           |                         |                         |              | Ş                                      | C State Admin ∨                            |
|--------------------------------------------------------------|----------------------------------------|-------------------------------------------|-------------------------|-------------------------|--------------|----------------------------------------|--------------------------------------------|
|                                                              | Facility Booking<br>Hello, Super Admin |                                           |                         |                         |              |                                        | 11:56:24 AM<br>Wednesday, 27 November 2024 |
| <ul> <li>Coshboard</li> <li>Resident Verification</li> </ul> | Demo Property Indonesia                |                                           | - C                     |                         |              | Create Booking                         | toper txeel                                |
| ±r Visitor Approval                                          | Booking List Calendar Facility         | Usoge Focility Assessment                 |                         |                         |              |                                        |                                            |
| Vacant Possession                                            |                                        |                                           |                         |                         |              |                                        | * Fiter                                    |
| X Maintenance V                                              | Booking ID                             | User                                      | ture.                   | 14                      |              | Storus                                 | Action                                     |
| H rocity A                                                   | FB-2410-0000                           | Izzoh Create Bookin<br>Booked by: Super A | 9                       |                         | •            | Approved                               | View                                       |
| Create Facility                                              | FB-2407-0001                           | Azrul<br>+60183775567 1 Facilit           | Dote                    | O User                  | O Summary    | (Approved)                             | View                                       |
| recitly booking     solution                                 | FB-2407-0000                           | A2rul<br>+60182775587                     |                         |                         |              | Approved                               | View                                       |
| 🗣 Access 🗸 🗸                                                 | FB-2406-0003                           | Azrul<br>+60183775587                     | Facility Name           |                         |              | (Approved)                             | View                                       |
| 🔆 Bug Report                                                 | FB-2406-0002                           | Azrul<br>+0082775567                      | Gymnasium               | ÷                       |              | (Approved)                             | View                                       |
| 🎭 Inquiry 🗸 🗸                                                | FB-2406-0001                           | Azrul<br>+60133755687                     | Official Task           | *                       |              | (Approved)                             | View                                       |
| B test V                                                     | FB-2406-0000                           | Azrul<br>+6082775587                      | _                       |                         |              | Approved                               | Visw                                       |
| T Morketplace                                                | FB-2403-0002                           | Mas<br>Booked by: Super Ab                |                         |                         |              | (Approved)                             | View                                       |
| 🖺 Gote Pose 🗸 🗸                                              | FB-2403-0001                           | Mgs<br>Booked by Super Admin              |                         |                         | Futsol Court | (Approved)                             | View                                       |
| 샾 Community 🗸                                                | FB-2403-0000                           | Mas<br>Broket by Super Admin              | 06 Apr 2024<br>03:00 PM | 07 Apr 2024<br>12:00 PM | Futsel Court | Concelled                              | View                                       |
| Freperty V                                                   | FB-2402-0003                           | Demo User                                 | 15 May 2024             | 15 May 2024             | Gymnosium    | Concelled                              | (Vinw)                                     |
| 🕈 Energy Man 🗸                                               | E9-2402-0202                           | +6003454789<br>Azrul                      | 0200 PM<br>18 Feb 2024  | 18 Feb 2024             | Germontiem   | (TTTTTTTTTTTTTTTTTTTTTTTTTTTTTTTTTTTTT | (Ver                                       |
| L Blins V                                                    |                                        | +6083775587<br>Azrul                      | 02:00 PM<br>18 Feb 2024 | 03:00 PM                |              |                                        |                                            |
| B Report                                                     | PB-2402-0001                           | +60083775587                              | 02:00 PM                | 03:00 PM                | oymnosium    | Approved                               | (Vile)                                     |
| ©g Configuratio                                              | F8-2402-0000                           | +60023454789                              | 04.00 PM                | 05:00 PM                | Gymnosium    | Priday                                 | (View)                                     |
| A Auditing                                                   |                                        |                                           |                         |                         |              | Rows per page:                         | 10 × 1-10 af 14 < >                        |

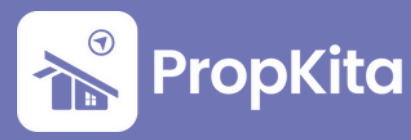

Next, choose the date, select the user, and click **Submit** to finalize the booking. Kemudian, pilih tarikh, pilih pengguna, dan klik **Submit** untuk menyelesaikan tempahan.

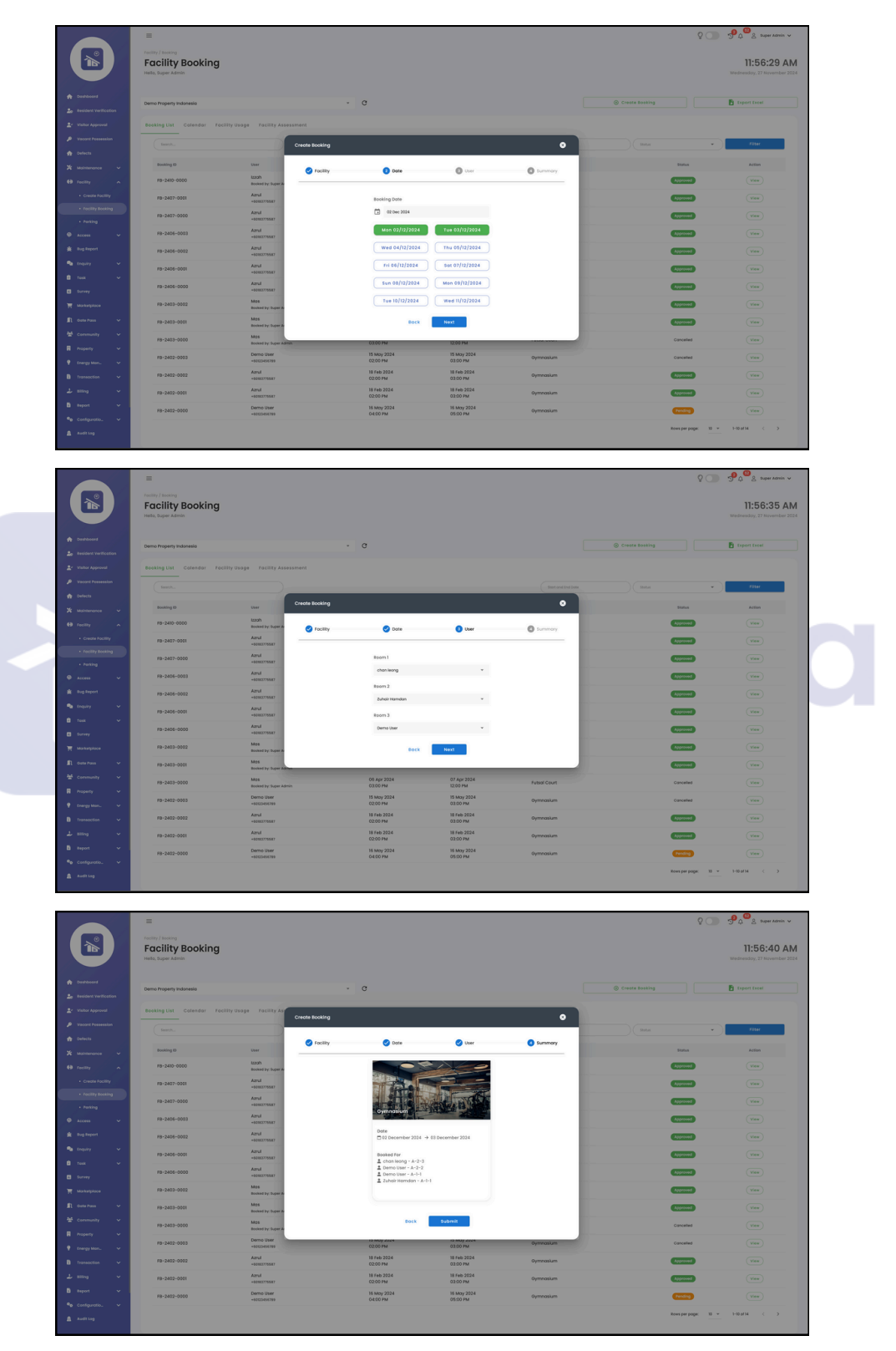

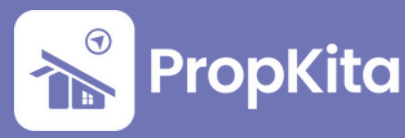

The calendar shows **booking schedules** for specific dates, sortable by weeks, days, or months.

Kalendar menunjukkan **jadual tempahan** pada tarikh tertentu, yang boleh disusun mengikut minggu, hari, atau bulan.

|                   | =                                                            |                       |      |       |     |    | ♀ ◯                                       |
|-------------------|--------------------------------------------------------------|-----------------------|------|-------|-----|----|-------------------------------------------|
|                   | Facility / Booking<br>Facility Booking<br>Helio, Super Admin |                       |      |       |     |    | 11:58:04 AN<br>Wednesday, 27 November 200 |
| n Doshboord       | Demo Property Indonesia                                      |                       | - C  |       |     |    |                                           |
| * Value foresal   | Besking List Colender Facility Hang                          | a Focility Assassment |      |       |     |    |                                           |
| Vacant Possession |                                                              |                       |      |       |     |    |                                           |
| Defects           | Teday C December 2                                           | 024                   |      |       |     |    | Month +                                   |
| k Maintenance v   | 501                                                          | MON                   | nit. | web   | THU |    | SAT                                       |
| H tavilly y       | Dec 1                                                        | 2<br>iymnasium        | 3    | 4     | 5   | 6  | ,                                         |
| a trees           |                                                              |                       |      |       |     |    |                                           |
| tuo fecort        |                                                              |                       | 10   |       | 12  | 13 | м                                         |
| trauly y          |                                                              |                       |      |       |     |    |                                           |
| Tesk V            | 15                                                           | 14                    | 17   |       | 19  | 20 | 21                                        |
| B Survey          |                                                              |                       |      |       |     |    |                                           |
| Morketplace       |                                                              |                       |      |       |     |    |                                           |
| 1 Gate Pass 🗸 🗸   | 22                                                           | 23                    | 24   | 26    | 26  | 27 | 28                                        |
| 🖞 Community 🗸 🗸   |                                                              |                       |      |       |     |    |                                           |
| Property 🗸        | 29                                                           | 30                    | 21   | Jan 1 | 2   | 3  | 4                                         |
| thergy Mon 🗸      |                                                              |                       |      |       |     |    |                                           |
| Transaction V     |                                                              |                       |      |       |     |    |                                           |
| L sting ~         |                                                              |                       |      |       |     |    |                                           |
| B Report 🗸 🗸      |                                                              |                       |      |       |     |    |                                           |
| 💊 Configuratio. 🗸 |                                                              |                       |      |       |     |    |                                           |
| Audit Log         |                                                              |                       |      |       |     |    |                                           |
|                   |                                                              |                       |      |       |     |    |                                           |
| wered by:         |                                                              |                       |      |       |     |    |                                           |
| PropKita          |                                                              |                       |      |       |     |    |                                           |
|                   |                                                              |                       |      |       |     |    |                                           |

Facility Usage allows users to view who has **checked in** or **out** of a facility. Click **View** to check in a user. You can also sort the list by the **start date**.

Laman ini membolehkan pengguna melihat siapa yang telah **mendaftar masuk** atau **keluar** dari kemudahan. Klik **View** untuk mendaftar masuk pengguna. Anda juga boleh menyusun senarai mengikut **tarikh mula**.

|                                                              | =                                                            |                                |                   |                         |                         | <u>۵</u>            | ာက္လာက္လ SuperAdmin မ                      |
|--------------------------------------------------------------|--------------------------------------------------------------|--------------------------------|-------------------|-------------------------|-------------------------|---------------------|--------------------------------------------|
|                                                              | Facility / Booking<br>Facility Booking<br>Hello, Super Admin |                                |                   |                         |                         |                     | 12:00:21 PM<br>Wednesday, 27 November 2024 |
| <ul> <li>Doshboord</li> <li>Resident Verification</li> </ul> | Demo Property Indonesia                                      |                                | · c               |                         |                         |                     |                                            |
| 2 Visitor Approval                                           | Booking List Colendar Faci                                   | lity Usage Facility Assessment |                   |                         |                         |                     |                                            |
| Vocant Possession                                            | Seach.                                                       |                                |                   |                         |                         | Start and End Dote  | Filter                                     |
| Totaleta                                                     | Booking ID                                                   | User                           | Facility          | Check In of             | Check Out of            | Stotus              | Action                                     |
| th facility v                                                | FB-2411-0000                                                 | Super Admin<br>+6012920504     | Oymnasium         |                         |                         | (Pending)           | View                                       |
| 🗣 Access 🗸 🗸                                                 | FB-2410-0000                                                 | Super Admin<br>+6072970504     | Oymnasium         | 24 Oct 2024<br>03:00 PM |                         | Checked in          | View                                       |
| ing Report                                                   | FB-2407-0001                                                 | A2rul<br>+6082775587           | Bodminton Court A | 29 Jul 2024<br>1154 AM  |                         | Checked in          | View                                       |
| trepity ∨<br>E task ∨                                        | FB-2407-0000                                                 | Azrul<br>+6082775587           | Bodminton Court A |                         |                         | (hending)           | view                                       |
| E turney                                                     | FB-2406-0003                                                 | Azrul<br>+608275587            | Gymnasium         | 10 Jun 2024<br>03:02 PM |                         | Checked in          | View                                       |
| T Morketpioce                                                | FB-2406-0002                                                 | A2rul<br>+60182775587          | Gymnasium         | ×                       |                         | Pending             | View                                       |
| 🖺 Cote Pose 🗸 🗸                                              | FB-2406-0001                                                 | Azrul<br>+608275587            | Gymnosium         | *                       | *                       | Pending             | View                                       |
| R Property V                                                 | FB-2406-0000                                                 | Azrul<br>+6083775587           | Gymnosium         | 10 Jun 2024<br>03:01 PM | *                       | Checked in          | View                                       |
| 🍷 Energy Mon., 🗸 🗸                                           | FB-2403-0002                                                 | Super Admin<br>+6072930604     | Futsol Court      | 07 Mar 2024<br>03:00 PM | 07 Mar 2024<br>12:00 PM | Checked Out         | View                                       |
| 🗅 transaction 🗸                                              | FB-2403-0001                                                 | Super Admin<br>+6072930504     | Futsol Court      | *                       |                         | Pending             | View                                       |
| 2 Billing V                                                  |                                                              |                                |                   |                         |                         | Rows per page: 10 = | 1-10 of 12 < >                             |
| • conference ·                                               |                                                              |                                |                   |                         |                         |                     |                                            |
| Audit Log                                                    |                                                              |                                |                   |                         |                         |                     |                                            |
| Presented by:                                                |                                                              |                                |                   |                         |                         |                     |                                            |

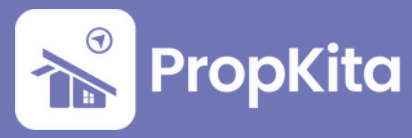

Facility Assessment is used to write **remarks** and **rate** the **facility's condition** after a user leaves.

Penilaian Kemudahan digunakan untuk menulis **ulasan** dan **memberikan penilaian** terhadap **keadaan kemudahan** selepas pengguna meninggalkannya.

|                   | Facility Booking               |                            |                   |                         |                         |                   | 12:00:44 PM               |
|-------------------|--------------------------------|----------------------------|-------------------|-------------------------|-------------------------|-------------------|---------------------------|
|                   | Hello, Super Admin             |                            |                   |                         |                         |                   | Wednesday, 27 November 20 |
| Louinboore        | Demo Property Indonesia        |                            | e c               |                         |                         |                   |                           |
|                   |                                |                            |                   |                         |                         |                   |                           |
| · visior apprevol | sooking List Calendar Facility | Votage Foculty Assessment  |                   |                         |                         |                   |                           |
|                   | Booking ID                     | User                       | Facility          | Check Out of            | Reviewed at             | Status            | Action                    |
| Lunaces to        | FB-2403-0002                   | Super Admin<br>+6072970504 | Futsol Court      | 07 Mor 2024<br>12:00 PM | 24 Oct 2024<br>10:42 AM | Good              | View                      |
| H fuilly Y        | F8-2410-0000                   | Super Admin                | Oymnosium         | -                       | -                       | On-Going          | View                      |
| 🗣 Access 🗸 🗸      | F8-2407-000I                   | Azrul                      | Badminton Court A | -                       |                         | On-Going          | View                      |
| Bug Report        | FB-2406-0003                   | Azrul                      | Ovmosium          |                         |                         | On-Solng          | View                      |
| 🐿 Enquity 🗸 🗸     |                                | +60183775587<br>Azrul      |                   |                         |                         |                   |                           |
| 8 164 V           | FB-2406-0000                   | +60183775587               | Gymnasium         |                         |                         | On-doing          | View                      |
| Survey            | FB-2402-0001                   | A2708<br>+60183775587      | Gymnasium         | 03 Apr 2024<br>12:28 AM | *                       | Not Reviewed      | View                      |
| R Morkelpiace     | FB-2402-0502                   | Azrul<br>+60183775587      | Oymnaslum         | 03 Apr 2024<br>12:22 AM |                         | Not Inviewed      | View                      |
| 🗈 Coste Poss 🗸 🗸  |                                |                            |                   |                         |                         | Rows per page: 10 | * 1-2017 < >              |
| 🖞 Community 🗸 🗸   |                                |                            |                   |                         |                         |                   |                           |
| Property Y        |                                |                            |                   |                         |                         |                   |                           |
| Energy Mon_ 🗸     |                                |                            |                   |                         |                         |                   |                           |
| Intersection      |                                |                            |                   |                         |                         |                   |                           |
| A factor of the   |                                |                            |                   |                         |                         |                   |                           |
| a Continumin.     |                                |                            |                   |                         |                         |                   |                           |
| Auditing          |                                |                            |                   |                         |                         |                   |                           |
|                   |                                |                            |                   |                         |                         |                   |                           |
| und ber           |                                |                            |                   |                         |                         |                   |                           |
|                   |                                |                            |                   |                         |                         |                   |                           |

Click **View** to access **Assessment Details**. Write the facility condition and remarks based on the user's assessment, then click **Submit**.

Klik **View** untuk mengakses **Butiran Penilaian**. Tulis keadaan kemudahan dan ulasan berdasarkan penilaian pengguna, kemudian klik **Submit**.

|                                      | =                                                             |                            |                       |                     |   |                         | \$ <b>()</b>         | Pass Super Admin 🗸                         |
|--------------------------------------|---------------------------------------------------------------|----------------------------|-----------------------|---------------------|---|-------------------------|----------------------|--------------------------------------------|
|                                      | Facility / Isosking<br>Facility Booking<br>Hello, Super Admin |                            |                       |                     |   |                         |                      | 12:01:16 PM<br>Wednesday, 27 November 2024 |
| Coshboord     So Resident VerBoation | Demo Property Indonesia                                       |                            | Assessment D          | Mails               | 0 |                         |                      |                                            |
| Vacant Possession                    | Booking ID                                                    | User                       | Nome                  | Agraf               |   | Reviewed at             | Status               | Action                                     |
| 🟚 Defects<br>💥 Mointenance 🗸         | FB-2403-0002                                                  | Super Admin<br>+6072970504 | Phone<br>Number       | +60183775587        | _ | 24 Oct 2024<br>10:42 AM | Good                 |                                            |
| 🖶 faciliy 🗸 🗸                        | FB-2410-0000                                                  | Super Admin<br>+6072970504 | facility              | Oymnosium           |   |                         | On-duing             |                                            |
| 🗢 Access 🗸 🗸                         | FB-2407-0001                                                  | A2%4<br>+60183775587       | Purpose               |                     |   |                         | On-duing             |                                            |
| ng Bug Report                        | F8-2406-0003                                                  | Azrul<br>+6083775587       | Deposit               | 0.00                |   |                         | On-Oping             |                                            |
| 🖻 tesk 🗸                             | FB-2406-0000                                                  | Azrul<br>+608275587        | Estimate              | 2024-02-18 03:00 PM |   |                         | On-Going             |                                            |
| E Survey                             | FB-2402-0001                                                  | Azrul<br>+60182775587      | time<br>Checkout      | 2034-04-03 12:28 AM |   |                         | Not Environd         |                                            |
| T Morketplace                        | FB-2402-0002                                                  | A2tul<br>+6083775587       | -                     |                     |   |                         | Not Environd         |                                            |
| II constrons V<br>샾 Community V      |                                                               |                            | Facility<br>Condition | 6000                |   |                         | Rows per proper 10 - | - 1-7 <i>0</i> 17 < >                      |
| 🖩 Property 🗸 🗸                       |                                                               |                            | Remark                | Good                |   |                         |                      |                                            |
| 🕈 Energy Mon., 🗸 🗸                   |                                                               |                            |                       |                     |   |                         |                      |                                            |
| B Transaction V                      |                                                               |                            |                       | de herdi            |   |                         |                      |                                            |
| 🖥 Report 🗸 🗸                         |                                                               |                            |                       | a da familia        |   |                         |                      |                                            |
| ®g Configuratio. ↓                   |                                                               |                            |                       |                     |   |                         |                      |                                            |
| Auditiog                             |                                                               |                            |                       |                     |   |                         |                      |                                            |
| Prevented by:                        |                                                               |                            |                       |                     |   |                         |                      |                                            |

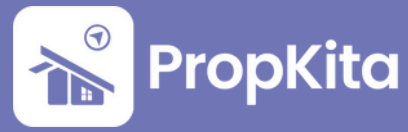